# iSelection P A T R I M 合 I N E

#### LA SIGNATURE ELECTRONIQUE

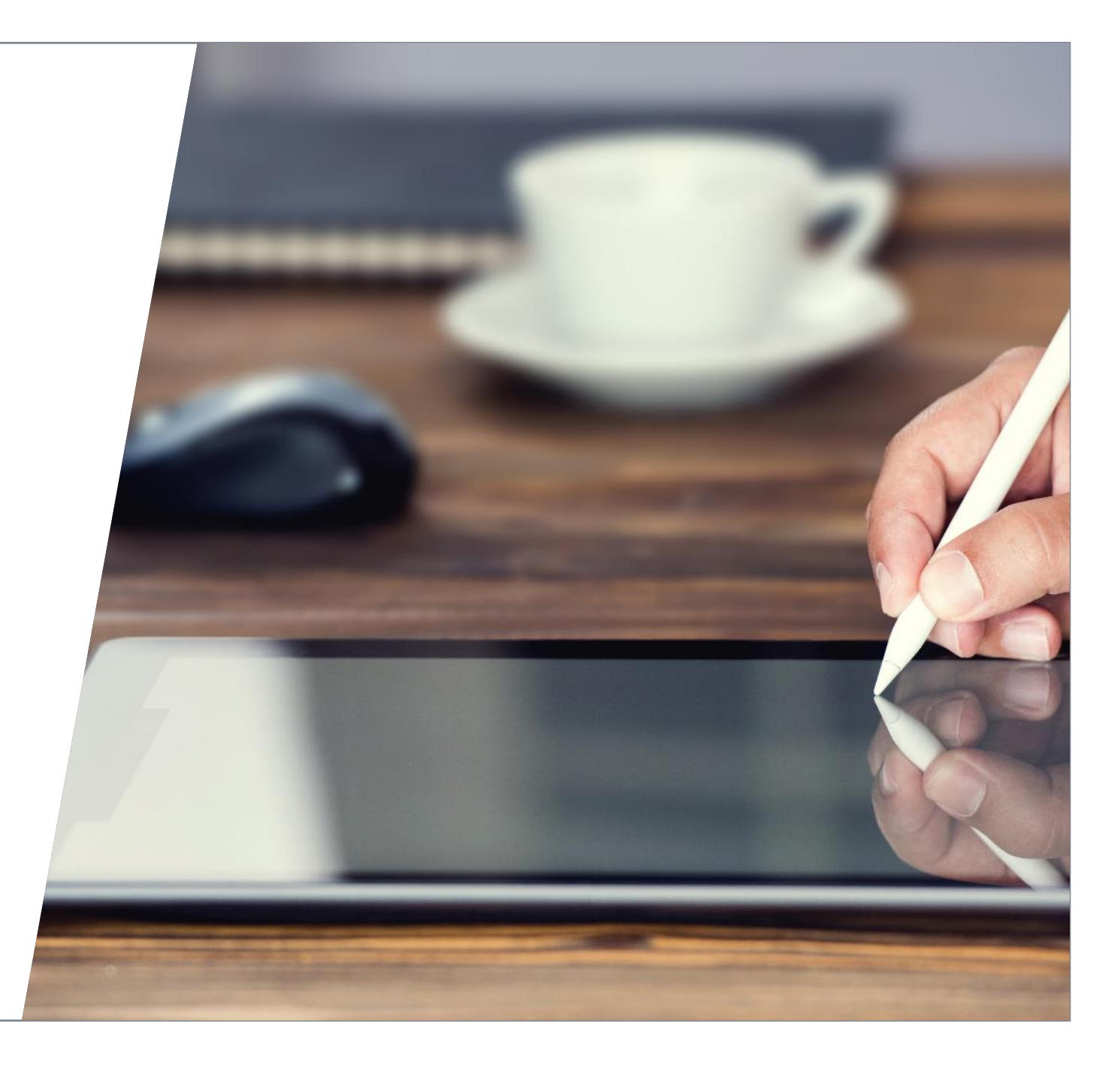

### iSelection

RIMÂINE

#### VOUS

TIMELINE

• Demande de signature électronique via votre espace dédié sur notre site iSelection Patrimoine.

#### **ISELECTION PATRIMOINE**

- Rappel de votre interlocuteur dédié
- Transmission du bulletin de pré-réservation

#### VOUS

Renvoi des pièces ci-après à votre interlocuteur :

- Bulletin de pré-réservation complété et signé
- CNI du client
- Justificatif de domicile de -3 mois
- La fiche Tracfin

#### **ISELECTION PATRIMOINE**

Initiation du parcours de signature électronique.

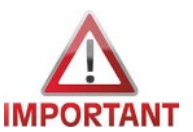

Le process de signature électronique ne pourra être initié qu'en présence d'une convention de partenariat à jour. 02

#### **PREREQUIS**:

- Votre client utilise le navigateur CHROME ou FIREFOX pour accéder à la signature électronique (DOCAPOST).
- L'acquéreur est équipé d'un ordinateur et d'un téléphone portable. Dans le cas où il y un coacquéreur, il doit également être équipé d'un téléphone portable personnel car la validation se fait via la réception d'un code sms.
- En cas de coacquéreurs, il faut donc 2 adresses mails et 2 numéros de téléphones différents.

#### PROCESS

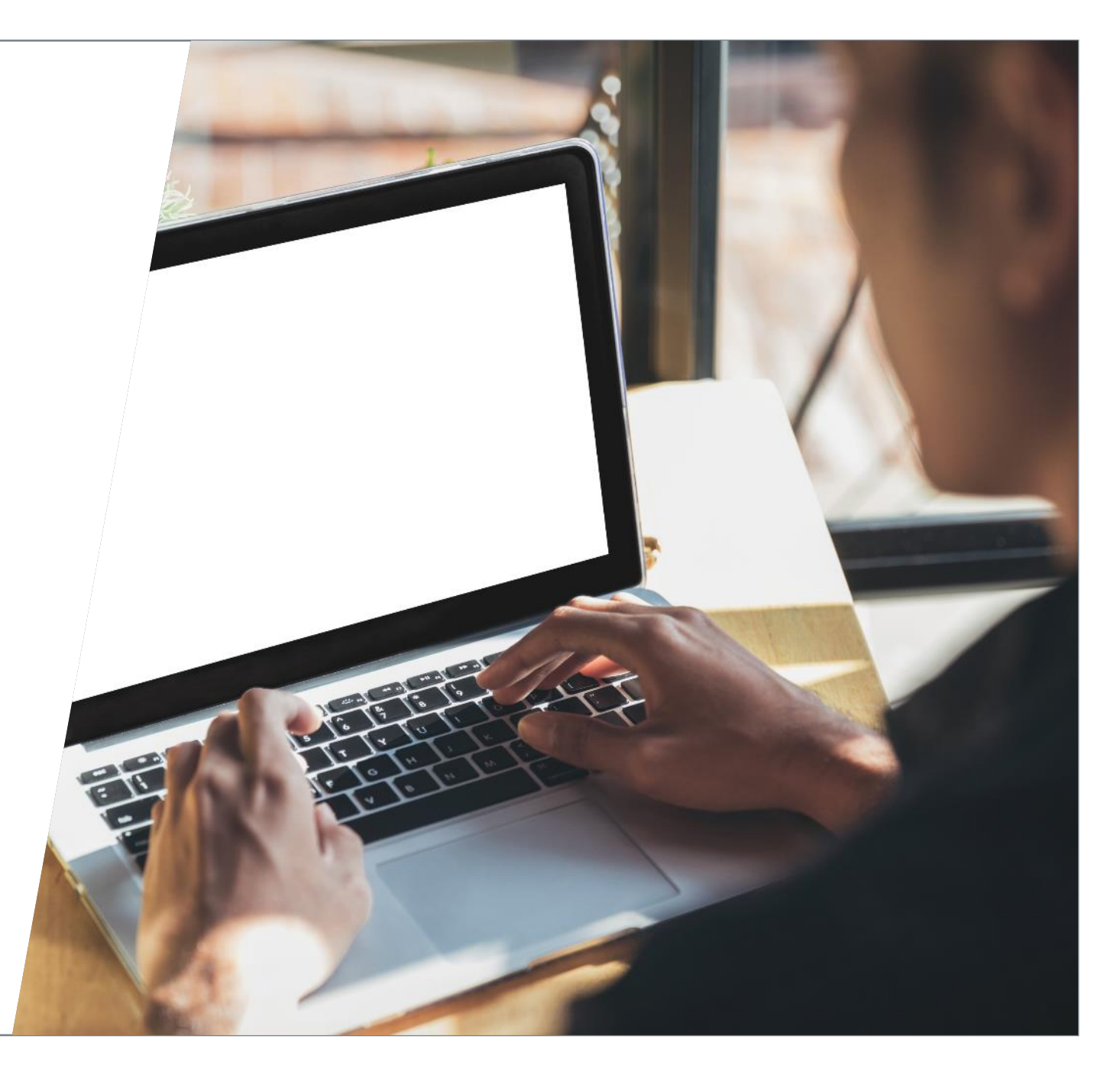

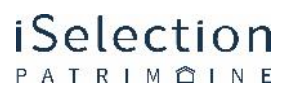

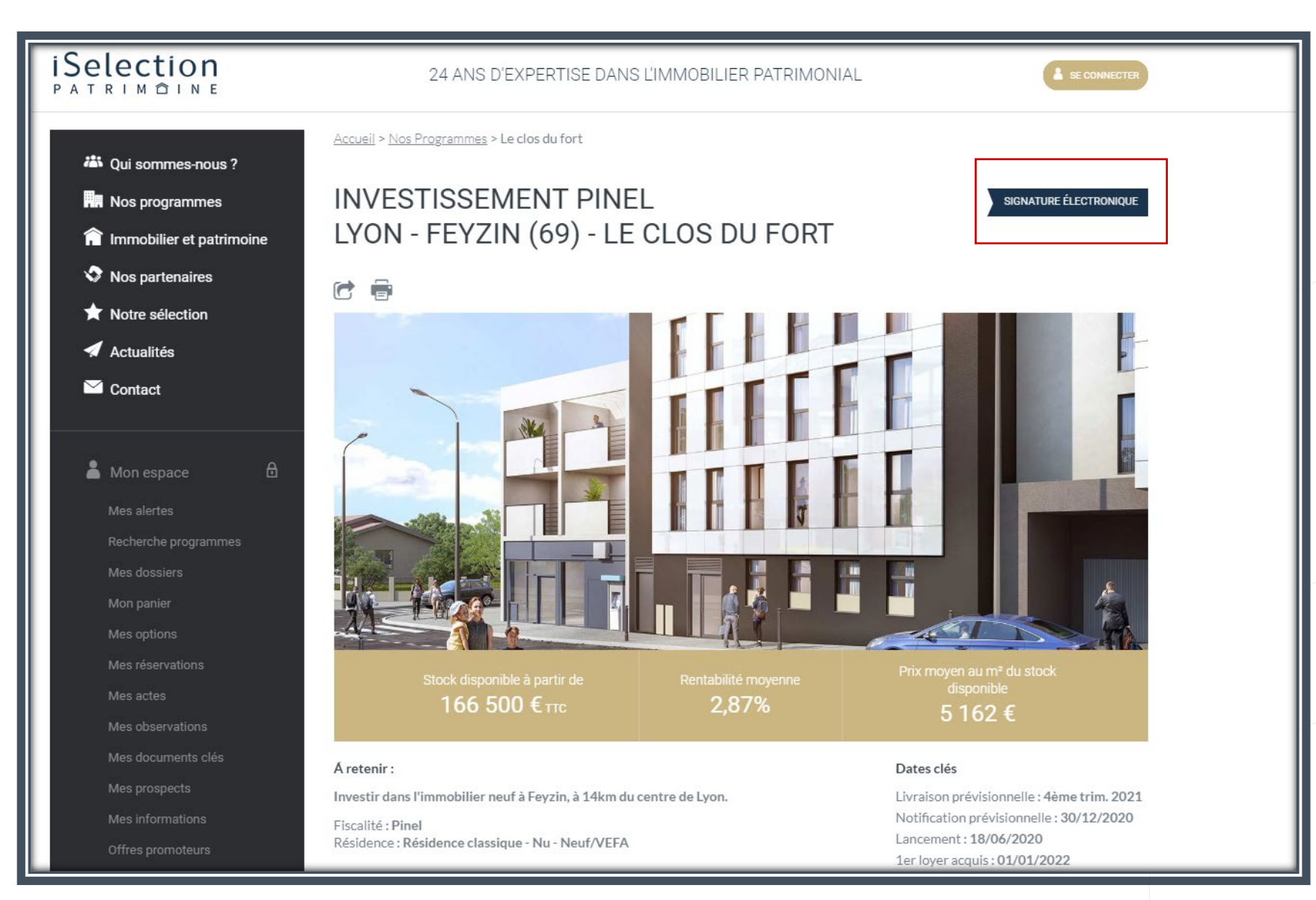

#### Une fois le lot optionné, dans le dossier, un bouton apparaît : <u>« Signature électronique ».</u>

|                     | DATE                         | ACQUÉREUR                | PARTENAIR |
|---------------------|------------------------------|--------------------------|-----------|
| Départ en signature |                              |                          |           |
| Relance théorique 1 |                              |                          |           |
| Relance théorique 2 |                              |                          |           |
| Relance théorique 3 |                              |                          |           |
| Expiration parcours |                              |                          |           |
| Date de refus       |                              |                          |           |
| Date de signature   |                              |                          |           |
| Date d'annulation   |                              |                          |           |
| Vie du dossier      |                              |                          |           |
| VIE DU DOSSIER      | DATE THÉORIQUE               | DATE EFFE                | CTIVE     |
| Option              |                              |                          |           |
| Option              | -                            | 29 June 2                | 020 12:20 |
| Option expiration   | 3 July 2020 12:20            |                          |           |
| Option Ferme        | -                            | -                        |           |
|                     |                              |                          | _ /       |
|                     | KIT DE RÉSA PRÈ REMPLI COMPI | LET SIGNATURE ÉLECTRONIC | QUE       |

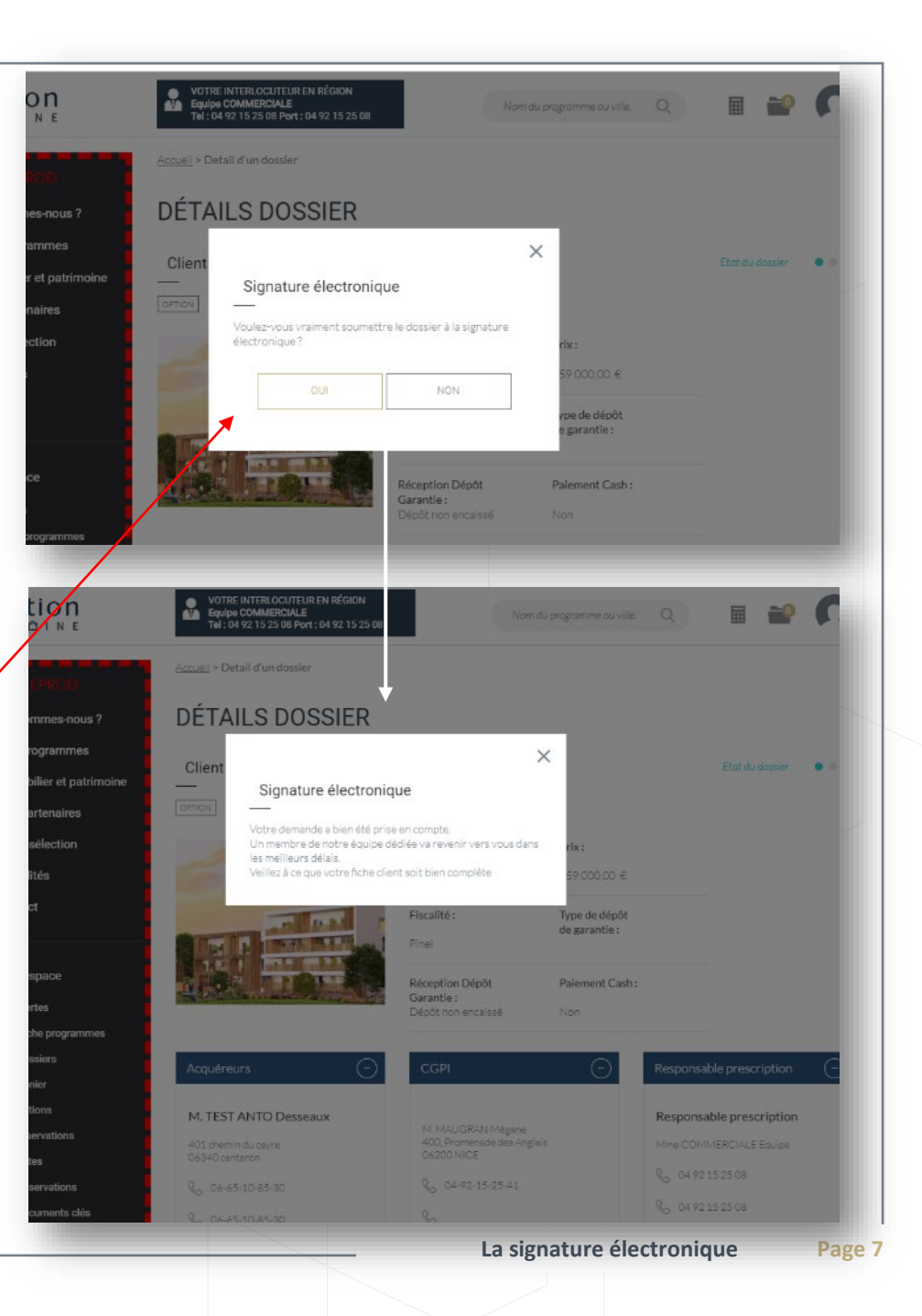

ΡΑΤΡΙΜ ΤΙΝΕ

PATRIMÔIN

#### VALIDATION SIGNATURE ELECTRONIQUE

### DÉTAILS DOSSIER

#### Client

#### Signature électronique

Voulez-vous vraiment soumettre le dossier à la signature électronique?  $\times$ 

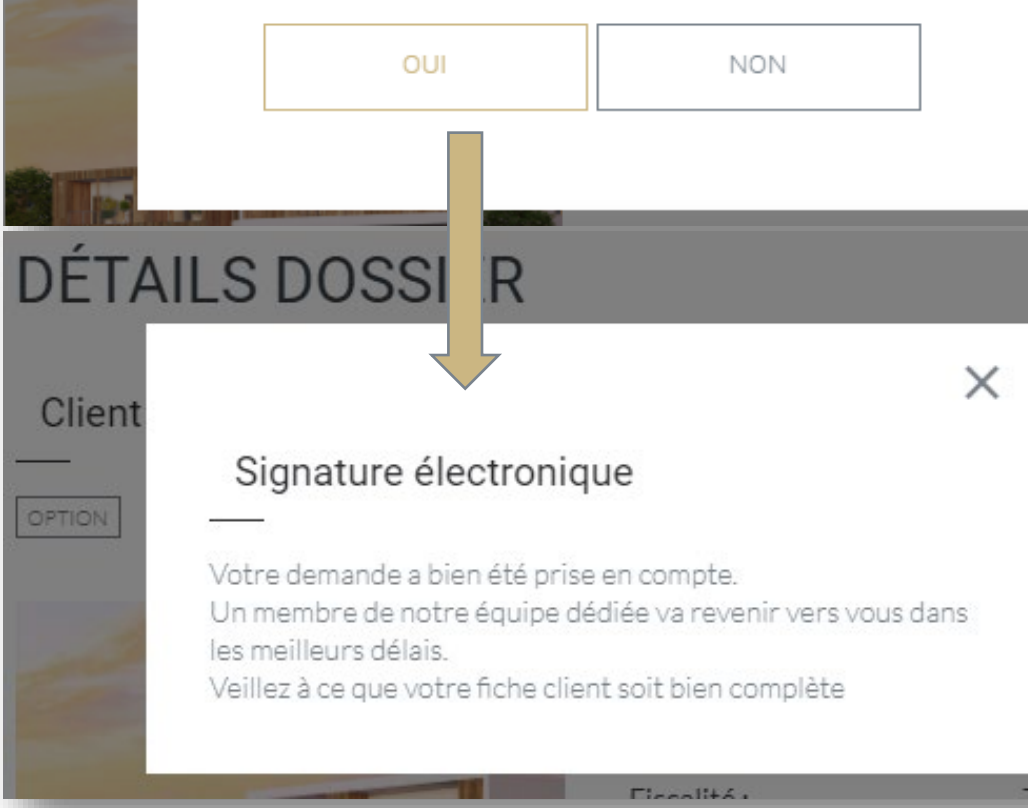

Le site demande une validation pour être sûr que le CGP souhaite faire signer électroniquement le lot.

#### DOCUMENTS NECESSAIRES

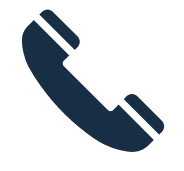

04

Votre interlocuteur dédié vous transmet :

- le bulletin de pré-réservation
- la fiche Tracfin
- La fiche de financement si vous souhaitez que nous nous en occupions.

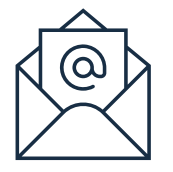

Les documents seront à retourner complétés et signés, accompagnés :

- De la CNI du client
- D'un justificatif de domicile -3 mois

Le contrat sera généré par votre interlocuteur dédié

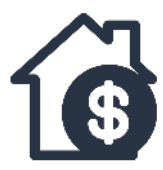

Notre courtier vous rappellera dans les 48h pour initier la demande de financement.

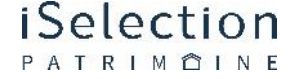

#### **SUIVI DOSSIER**

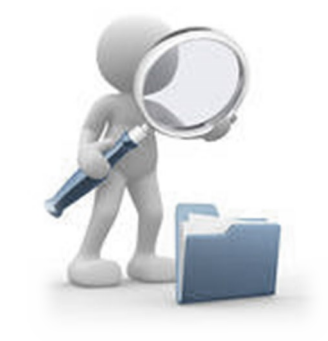

visibilité ET suivi de la signature électronique dans votre espace partenaire.

iSelection PATRIMÔINE

| DATE                | ACQ                       | UÉREURS             | P/                 | ARTENAIRES   |
|---------------------|---------------------------|---------------------|--------------------|--------------|
| DATE                | DESSEAUX TEST ANTO        | MÉGANE MAUGRAN      | LE PORTAIL         | MÉLANIE ROUX |
| Départ en signature | 25/06/2020                | 25/06/2020          | -                  | -            |
| Relance théorique 1 | 27/06/2020                | 27/06/2020          | 15/07/2020         | 15/07/2020   |
| Relance théorique 2 | 29/06/2020                | 29/06/2020          | 20/07/2020         | 20/07/2020   |
| Relance théorique 3 | -                         | -                   | 24/07/2020         | 24/07/2020   |
| Expiration parcours | 01/07/2020                | 01/07/2020          | 25/07/2020         | 25/07/2020   |
| Date de refus       | -                         | -                   | -                  | -            |
| Date de signature   | -                         | 25/06/2020          | -                  | -            |
| Date d'annulation   | -                         | -                   | -                  | -            |
| Vie du dossier      |                           |                     |                    | (            |
| VIE DU DOSSIER      | DATE THÉORIQUE            |                     | DATE EFFECTIVE     |              |
| Option              |                           |                     |                    |              |
| Option              | -                         |                     | 25 June 2020 15:56 |              |
| Option expiration   | 29 June 2020 15:          | 56                  |                    |              |
| Option Ferme        | -                         |                     | -                  |              |
|                     | KIT DE RÉSA PRÉ REMPLI CO | MPLET SIGNATURE ÉLE | CTRONIQUE          |              |

05

#### CÔTÉ CLIENT

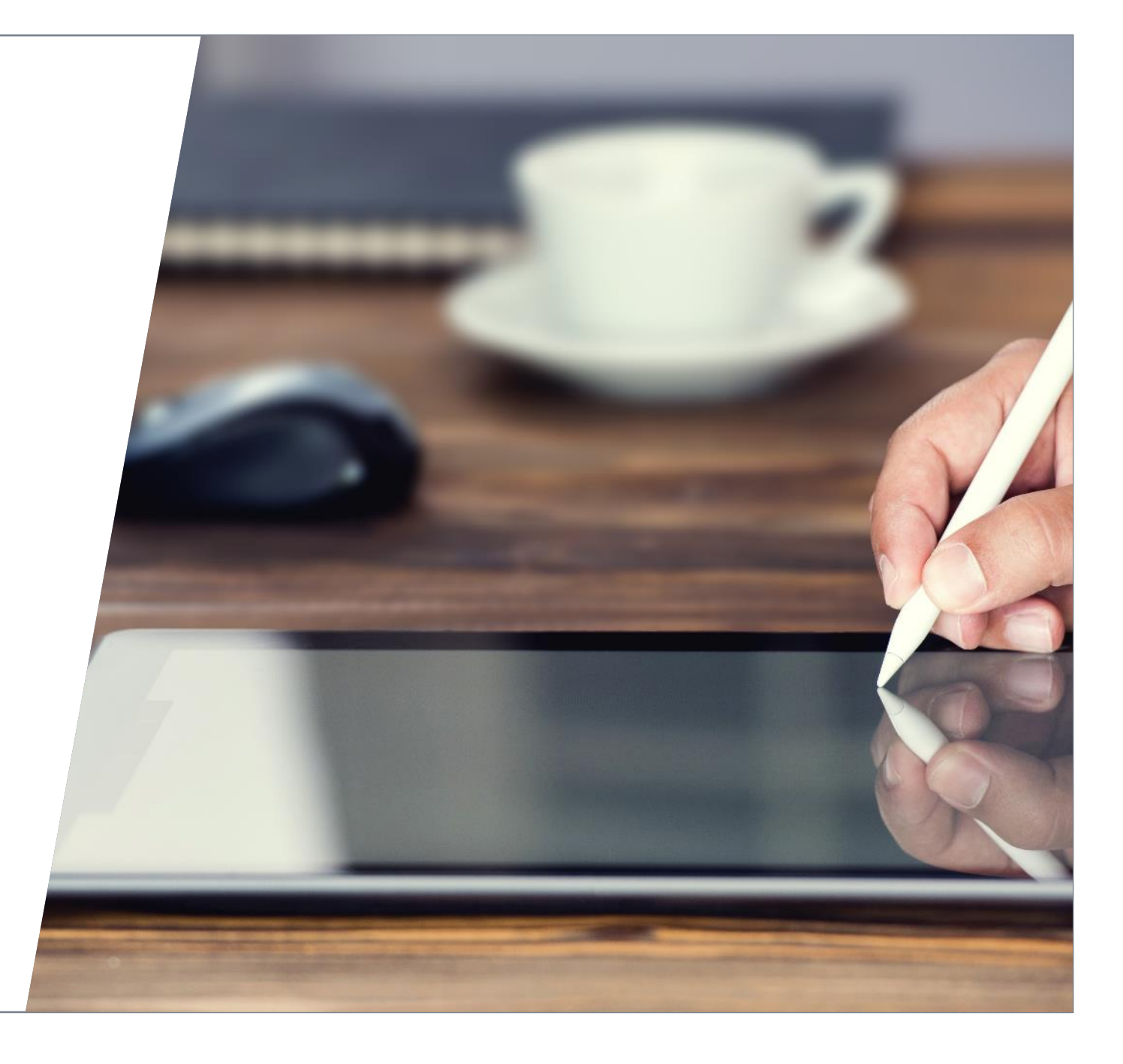

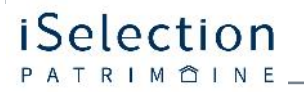

PATRIMÔINE

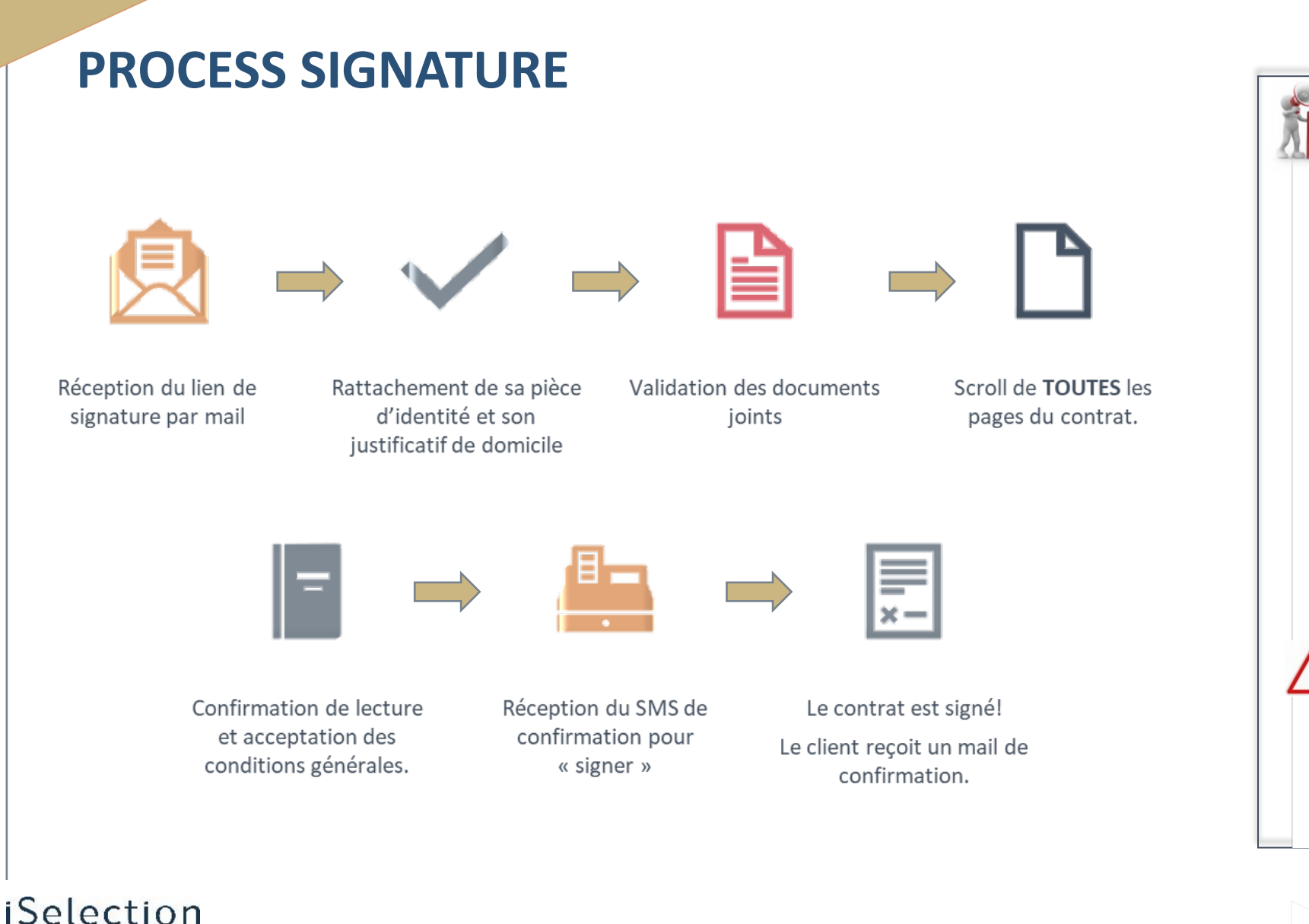

#### La signature électronique Page 12

Le lien est **valable 6 jours** tant que le client ne l'a pas ouvert :

des mails de relance sont envoyés automatiquement à

Une fois ouvert, le lien est

Le SMS de confirmation est

respectés, la signature est KO et il

faut générer à nouveau le contrat.

Si ces délais ne sont pas

J+2 et J+4.

valable 3h.

valable 15 min.

12

iSelection

PATRIMÔINE

| MAIL | DE | SIGN | ATURE |
|------|----|------|-------|
|      |    |      |       |

| TR: Invitation : Sig | nature de votre d                                                        | lossier de réservation                                                                                     |                                                                                            |                                |                 |
|----------------------|--------------------------------------------------------------------------|----------------------------------------------------------------------------------------------------|--------------------------------------------------------------------------------------------|--------------------------------|-----------------|
| Développeme          | ent Informatique                                                         |                                                                                                    | ← Répondre                                                                                 | ≪ Répondre à tous              | → Transférer    |
| A ODESSEAUX,         | Anthony<br>re de votre dossier de re                                     | eservation                                                                                                 |                                                                                            |                                | ven. 26/06/2020 |
|                      |                                                                          |                                                                                                    |                                                                                            |                                |                 |
|                      |                                                                          | ISelec<br>L'IMMOBILIER PA                                                                                  | TRIMONIAL                                                                                  |                                |                 |
| -                    | Paris (75) - Halpern - Lo<br>N° de dossier : 2006YV                      | ot(s) 1103<br>/PFULFK                                                                                      |                                                                                            |                                |                 |
|                      | Cher Monsieur TEST AN                                                    | NTO,                                                                                                    |                                                                                            |                                |                 |
|                      | J'ai le plaisir de vous adı                                              | resser votre dossier de réservation                                                                        | n, à signer électroniquemer                                                                | it.                            |                 |
|                      | Pour accéder au dossier                                                  | r et le signer, cliquez simplement s                                                                       | sur le bouton ci-dessous :                                                                 |                                |                 |
|                      |                                                                          | Signer le c                                                                                                | lossier                                                                                    |                                |                 |
|                      | Si vous ne p<br>https://pe                                               | parvenez pas à accéder à la page, cop<br>(Google Chrome, Firefox,<br>es docapost-bpo.com/rct2/token/iselc- | oier l'URL ci-dessous dans votre i<br>Internet Explorer)<br>b1be3c77-a33c-42ff-877f-483733 | navigateur.<br>3 <u>fc2a06</u> |                 |
|                      | Vous disposez d'un déla                                                  | ai de 6 jour(s) pour procéder à la s                                                                       | signature, au-delà, votre dem                                                              | ande sera annulée.             |                 |
|                      | Un code vous sera envo<br>consentement.                                  | oyé par SMS sur votre mobile 06-6                                                                          | 5-10-85-30. Il sera utilisé pou                                                            | ır matérialiser votre          |                 |
|                      | Une fois signé et validé,                                                | ce dossier sera mis à votre dispo                                                                          | sition.                                                                                    |                                |                 |
|                      | Je reste à votre entière o                                               | disposition pour toute question.                                                                           |                                                                                            |                                |                 |
|                      | Bien cordialement,                                                       |                                                                                                    |                                                                                            |                                |                 |
|                      | COMMERCIALE Equip<br>Mail : cap@iselection.fr<br>Mobile : 04 92 15 25 08 | e                                                                                                    |                                                                                            |                                |                 |

#### **3 ÉTAPES SIMPLES POUR SIGNER ÉLECTRONIQUEMENT VOTRE CONTRAT**

#### ÉTAPE 1

Préparez vos documents personnels en version numérique : · Pièce d'identité, justificatif de domicile (avis d'imposition, facture d'électricité....)

#### ÉTAPE 2

Accédez au parcours de signature, étudiez tous les documents de votre contrat de réservation et signez électroniquement grâce au système d'authentification par téléphone.

#### ÉTAPE 3

Une fois vos documents signés, vous pouvez accéder à votre dossier pour consulter vos documents et les télécharger.

Et ensuite ? Votre contrat est contrôlé par notre backoffice et part en signature électronique chez les autres signataires (promoteur...). Une fois que votre contrat est signé par toutes les parties prenantes et validé, vous serez informé par mail.

Ce mail est un envoi automatique. iSelection ne vous contactera jamais par téléphone, mail ou SMS, dans le seul but de vous demander votre mot de passe ou votre numéro de carte bancaire : en savoir plus. Consulter les conditions générales d'utilisation.

Envoyé par le Portail via : vm-tomcat-www2

Après avoir cliqué sur « **Signer le dossier »,** le client est redirigé sur le site **docapost.** 

| L'IMMOBILIE   | R PATRIMONIAL              |                                  |                             |                |              |                      |
|---------------|----------------------------|----------------------------------|-----------------------------|----------------|--------------|----------------------|
| CORBEIL-ESSON | NES - TEMPO (              | TRANCHE 1) - Lo<br>BOUM          | t(s) D1.2.7 - Sig<br>(ANTAR | gnature des do | ocuments par | <sup>.</sup> Alisson |
|               | 00                         |                                  |                             |                |              |                      |
|               |                            | Dépôt des pièc                   | ces justificative           | 25             |              |                      |
|               | 2 Pièce d'identité         |                                  |                             |                |              |                      |
|               | Glissez votre fich         | ier ici - <sup>*</sup> Parcourir |                             |                |              |                      |
|               | 1 Justificatif de domicile | :                                |                             |                |              |                      |

Il dépose sa pièce d'identité et son justificatif de domicile au format PDF, JPG ou PNG en cliquant sur **« Parcourir »** 

### iSelection

03

| ce d'identité                                                                                                    |                    |             |        |                                     |
|----------------------------------------------------------------------------------------------------|--------------------|-------------|--------|-------------------------------------|
|                                                                                                    |                    |             |        |                                     |
| NOM                                                                                                    | TAILLE             | PROGRESSION | STATUT | ACTIONS                             |
| PIECEIDENTITE.pdf                                                                                                    | 0,156 MB           |             | ✓      | Û                                   |
|                                                                                                    |                    |             | 1      | Liste des documents                 |
|                                                                                                    |                    |             |        |                                     |
|                                                                                                    |                    |             |        |                                     |
|                                                                                                    |                    |             |        |                                     |
| tificatif de domicile                                                                                                    |                    |             |        |                                     |
| tificatif de domicile                                                                                                    |                    |             |        |                                     |
| tificatif de domicile                                                                                                    |                    |             |        |                                     |
| stificatif de domicile                                                                                                    |                    |             |        |                                     |
| <ul> <li>A Glissez vos fichiers ici - * Parcourir</li> </ul>                                                                  |                    |             |        |                                     |
| <ul> <li>A Glissez vos fichiers ici - * Parcourir</li> <li>NOM</li> </ul>                                                     | TAILLE             | PROGRESSION | STATUT | ACTIONS                             |
| <ul> <li>tificatif de domicile</li> <li>Glissez vos fichiers ici - * Parcourir</li> <li>NOM</li> <li>JUSTFIDOM.pdf</li> </ul> | TAILLE<br>0,388 MB | PROGRESSION | STATUT | ACTIONS                             |
| <ul> <li>A Glissez vos fichiers ici - * Parcourir</li> <li>NOM</li> <li>JUSTFIDOM.pdf</li> </ul>                              | TAILLE<br>0,388 MB | PROGRESSION | STATUT | ACTIONS                             |
| <ul> <li>A Glissez vos fichiers ici - * Parcourir</li> <li>NOM</li> <li>JUSTFIDOM.pdf</li> </ul>                              | TAILLE<br>0,388 MB | PROGRESSION | STATUT | ACTIONS<br>E                        |
| <ul> <li>tificatif de domicile</li> <li>Glissez vos fichiers ici - * Parcourir</li> <li>NOM</li> <li>JUSTFIDOM.pdf</li> </ul> | TAILLE<br>0,388 MB | PROGRESSION | STATUT | ACTIONS<br>a<br>Liste des documents |

Une fois les pièces déposées, le client clique sur « Valider les documents ».

#### iSelection PATRIMÔINE

05

iSelection

PATRIMÔINE

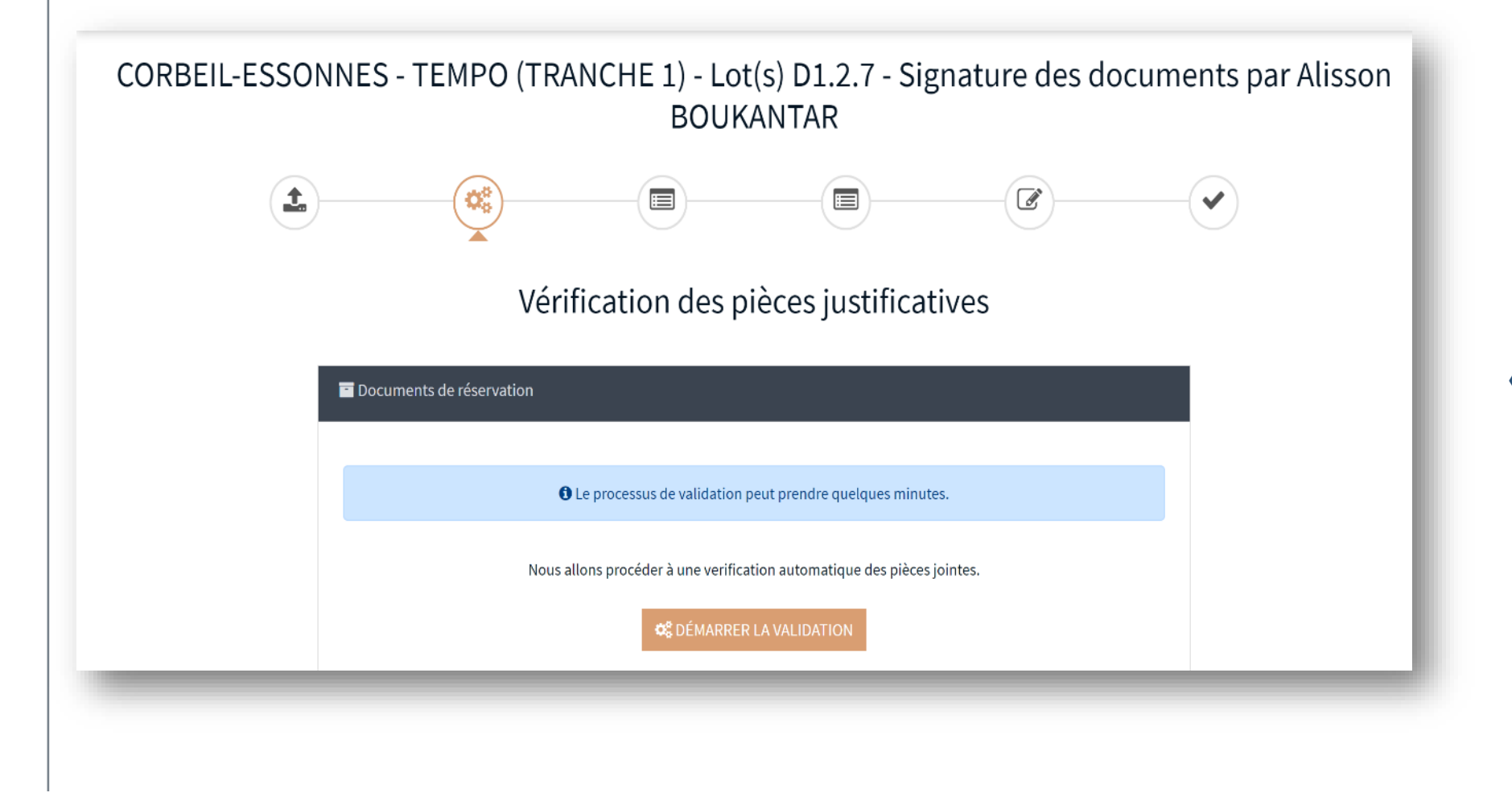

Après avoir cliqué sur « Valider les documents »

Le client clique sur **« Démarrer la validation ».** 

PATRIMÔINE

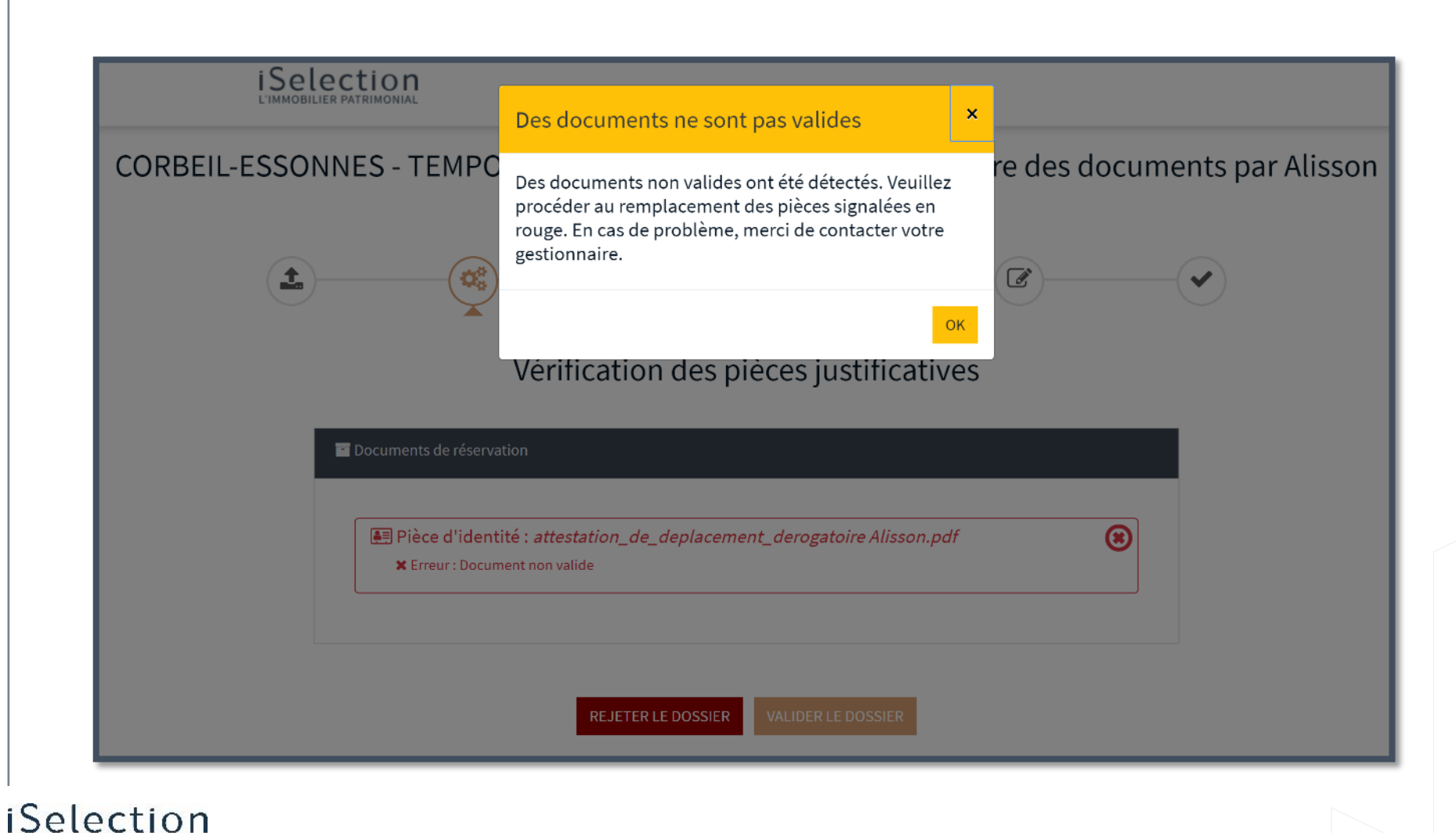

Si les documents ne sont pas valides, le message d'erreur cicontre apparaît.

Le client **peut quand même poursuivre la signature de son dossier.** 

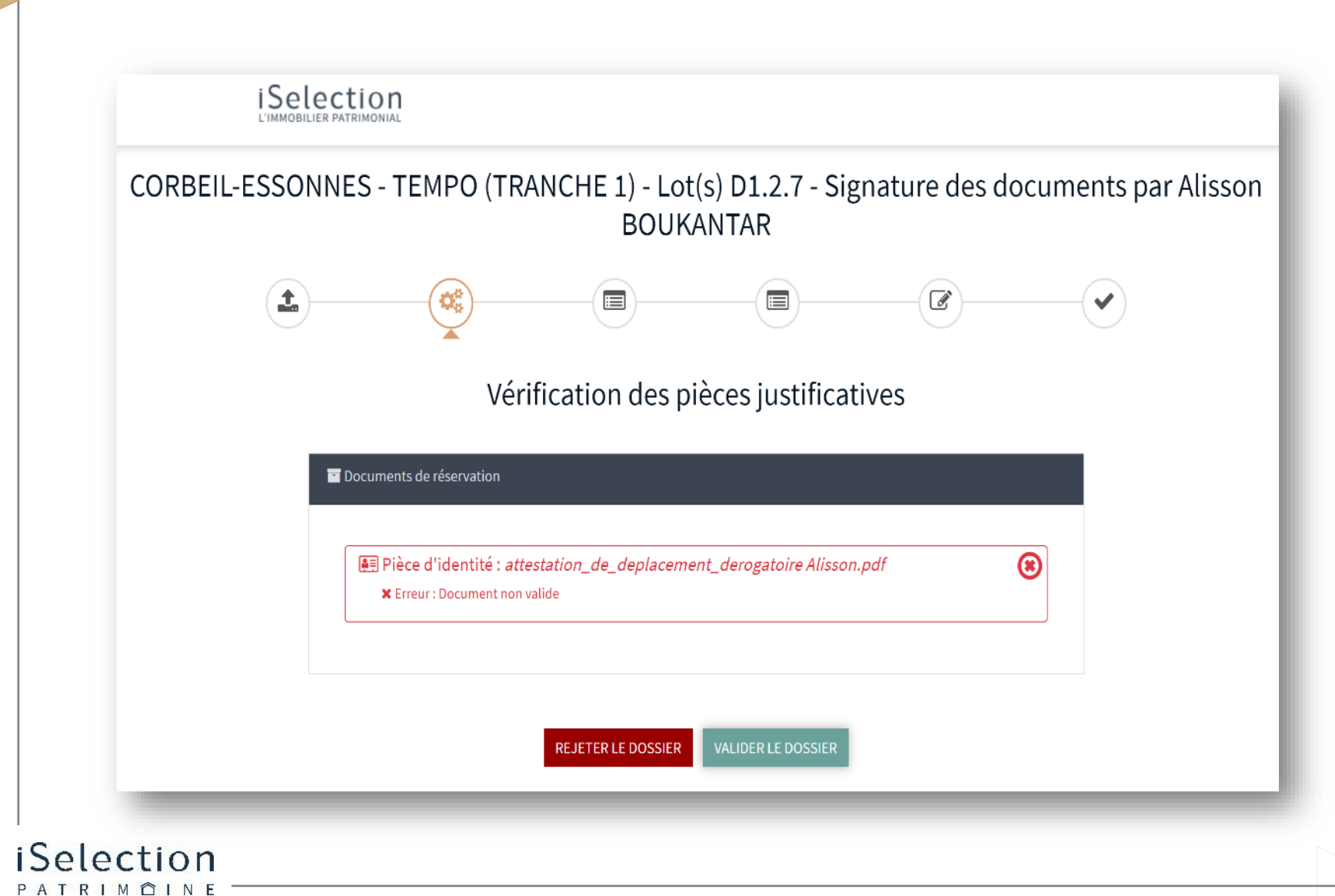

Si le contrôle échoue, le client peut outrepasser en cliquant 2 fois sur le bouton « Valider le dossier ».

PATRIMÔINE

| 1/1   Dossier réservation      →    |                                        |
|-------------------------------------|----------------------------------------|
| PAGES                               |                                        |
| i i                                 |                                        |
| PROMESSE SYNALLAGMATIQUE DE CESSION |                                        |
| ENTRE<br>1 INVEST                   |                                        |
| Saman University Sciences Services  | PROMESSE SYNALLAGMATIQUE DE CESSION    |
|                                     | LINVEST                                |
| TEO                                 | ET                                     |
|                                     | Persignation Madama POLIKANTAR Alisson |
|                                     | Co-Cessionnaire :                      |
|                                     | Société :                              |
|                                     |                                        |
|                                     |                                        |

LOADING

La signature électronique démarre, le client prend connaissance des documents ci-contre.

09

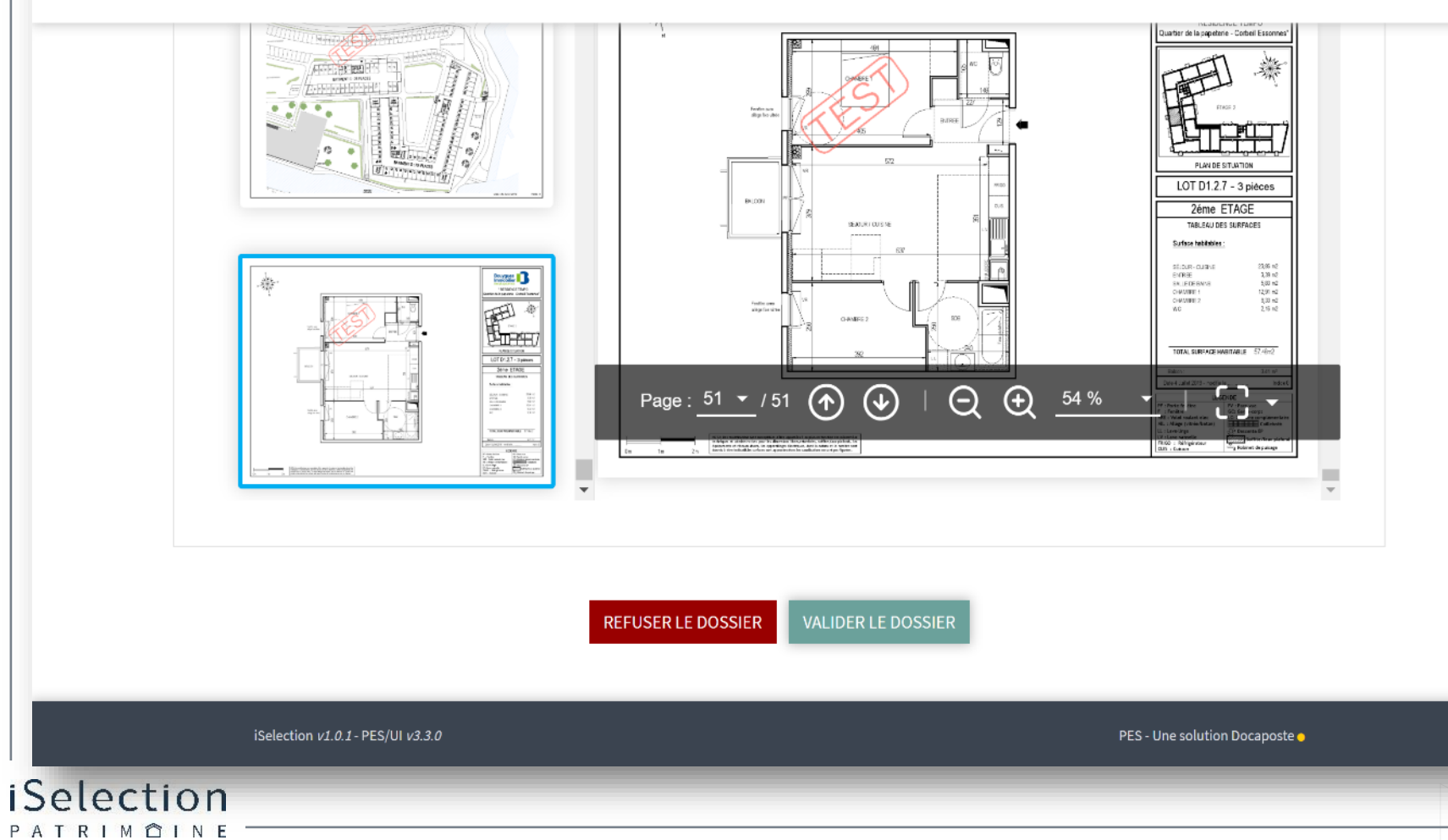

Une fois examinés, le client clique sur **« Valider le dossier »** 

PATRIMÔINE

Signature OTP

| Contrat de réservation                                                                                                    |                                                                                                    | fois l'en    |
|----------------------------------------------------------------------------------------------------|----------------------------------------------------------------------------------------------------|--------------|
| Int       Dossier réservation         Int       Dessier réservation         Int       Dessier réservation.                                                                                                    | Les advisans sond freedan en NDE. Les revolues an defree à la solannaité en.<br>1.5. BROUTS<br>We state 1.5.4.<br>1.5. BROUTS<br>We state 2.5.4.<br>1.5. TELECONNETEATORS<br>We state 2.8.<br>1.5. BROUTS OF ANNUEL CONSTRUMENT S.M. LE TRAVIN,<br>Expendition de la suit de Plus et al restate. Instrument S.M. Le TRAVIN,<br>Expendition de la suit de Plus de la restate Restate. Instrument<br>Expendition de la suit de la francé de la francé de la suit de la servant,<br>Expendition de la suit de la francé de la francé.<br>Distation de la suit de la suit de la francé.<br>Distation de la suit de la suit de la francé.<br>Distation de la suit de la suit de la francé.<br>Distation de la suit de la suit de la suit de la francé.<br>Distation de la suit de la suit d |              |
|                                                                                                    | <b>⊘</b> Valider                                                                                                    | (VOIR LES CO |
| Construction of the section of the section of | Les champs précédés d'une étoile (*) sont obligatoires                                                                                                    |              |
|                                                                                                    | ✓ J'ai lu les documents *                                                                                                    |              |
|                                                                                                    | J'accepte sans réserve les conditions générales d'utilisation *                                                                                                    |              |
| iSelection                                                                                                    | <b>REFUSER</b> CONTINUER                                                                                                    |              |

### Le client examine une dernière nsemble des documents

DITIONS GÉNÉRALES

Le client coche sur « J'ai lu les documents » et sur « J'accepte sans réserve les conditions générales d'utilisation » puis sur « Continuer ». Il a également la possibilité de voir les conditions générales d'utilisation

ΡΑΤΡΙΜ ΠΙΝ

ci-après dénommée le MANDANT

| ET : | Iselection                                                                        |
|------|-----------------------------------------------------------------------------------|
|      | SAS au capital de 2.577.822 EUROS                                                 |
|      | dont le siège social est à NICE 06200, 400, Promenade des Anglais                 |
|      | immatriculée au RCS de Nice sous le N° B 432 316 032                              |
|      | représentée par Madame Zohren VERGEOT, dûment habilitée à cet effet, agissant     |
|      | conformément au pouvoir recu de Monsieur Stéphane DULOUP Directeur du Service     |
|      | Montage, avant lui-même recu pouvoir de Monsieur Julien DROUOT L'HERMINE.         |
|      | Président de la SAS ISELECTION, titulaire de la Carte professionnelle n° CPI 0605 |
|      |                                                                                   |

| 🖋 Signer                    |                                      |                          | (VOIR LES CONDITIONS GÉNÉRALES) |
|-----------------------------|--------------------------------------|--------------------------|---------------------------------|
|                             | Téléphone<br>0612493156              | RECEVOIR LE CODE DE SÉCU | JRITÉ                           |
|                             | S'il ne s'agit pas de votre numéro d | de téléphone cliquez ici |                                 |
|                             |                                      |                          |                                 |
|                             |                                      |                          |                                 |
| ection <i>v1.0.1</i> - PES/ | /UI <i>v</i> 3.3.0                   |                          | PES - Une solution Doca         |
| _                           |                                      |                          |                                 |

Après avoir cliqué sur **« Continuer »**. Le n° de téléphone portable est déjà renseigné, il clique sur **« Recevoir le code de sécurité »**  12

RIMÔIN

|     | ET : Iselection<br>SAS au capital de<br>dont le siège soci-<br>immatriculée au F<br>représentée par<br>conformément au<br>Montage, ayant I<br>Président de la | 2.577.822 EUROS<br>al est à NICE 06200, 400, Promenade des Anglais<br>ICS de Nice sous le N° B 432 316 032<br>Madame Zohren VERGEOT, dûment habilitée à cet effet, agissant<br>pouvoir reçu de Monsieur Stépnane DULOUP Directeur du Service<br>lui même reçu pouvoir de Monsieur Julien DROUOT L'HERMINE,<br>SAS ISELECTION, titulaire de la Carte professionnelle n° CPI 0605 |
|-----|----------------------------------------------------------------------------------------------------|----------------------------------------------------------------------------------------------------|
| ø s | igner                                                                                                    | (VOIR LES CONDITIONS GÉNÉRAL                                                                                                    |
|     | Téléphone                                                                                                    |                                                                                                    |
|     | 0612493156                                                                                                    | RECEVOIR LE CODE DE SÉCURITÉ                                                                                                    |
|     | Les champs précédés d'une étoile (*) sont obl                                                                                                    | igatoires                                                                                                    |
|     | * Code SMS                                                                                                    |                                                                                                    |
|     | 451704                                                                                                    | SIGNER                                                                                                    |
|     | Expire dans 14r                                                                                                    | n:31s                                                                                                    |

Après avoir réceptionné le code de sécurité, le client entre le code SMS puis clique sur **« Signer »** 

Attention le code a un délai d'expiration de 15 minutes !

PATRIMÔINE

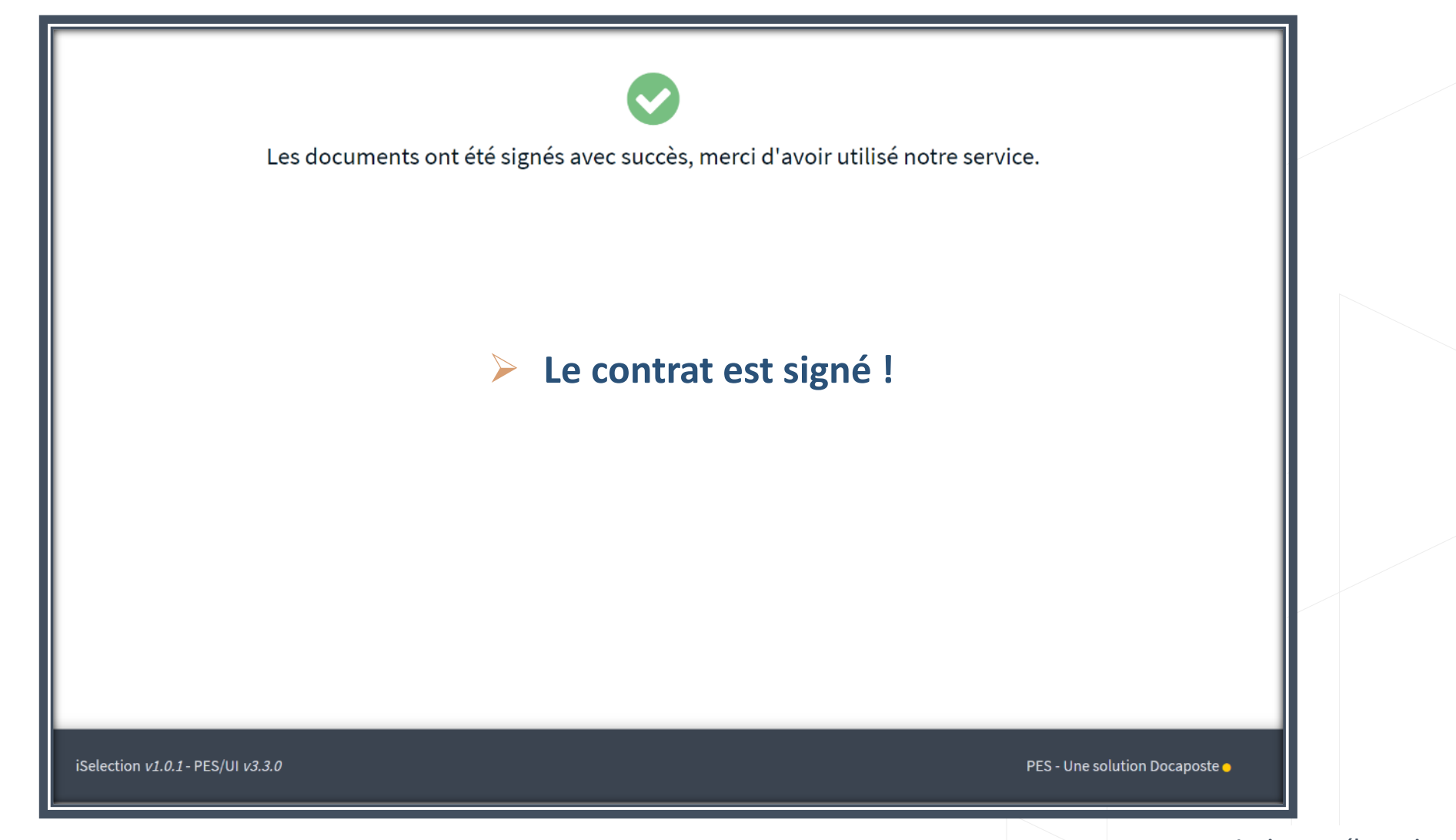

La signature électronique Page 24

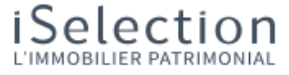

Chartres-de-Bretagne - Botanik - Lot(s) B004 N° de dossier : 20063JP9DZ2B

Chère Madame TEST ANTO,

Je vous remercie pour votre signature. Dès que l'ensemble des contre-signataires auront signé leur contrat, nous vous ferons parvenir votre dossier dûment signé par l'ensemble des parties.

Je reste à votre entière disposition pour toute question.

Bien cordialement,

COMMERCIALE Equipe Mail : <u>developpement.informatique@iselection.fr</u> Mobile : 0492152508

Ce mail est un envoi automatique. iSelection ne vous contactera jamais par téléphone, mail ou SMS, dans le seul but de vous demander votre mot de passe ou votre numéro de carte bancaire : <u>en savoir plus.</u> Consulter les <u>conditions générales d'utilisation</u>.

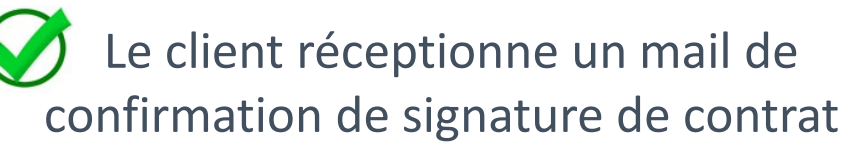

iSelection

PATRIMÔINE

#### ET APRÈS ?

ISelection

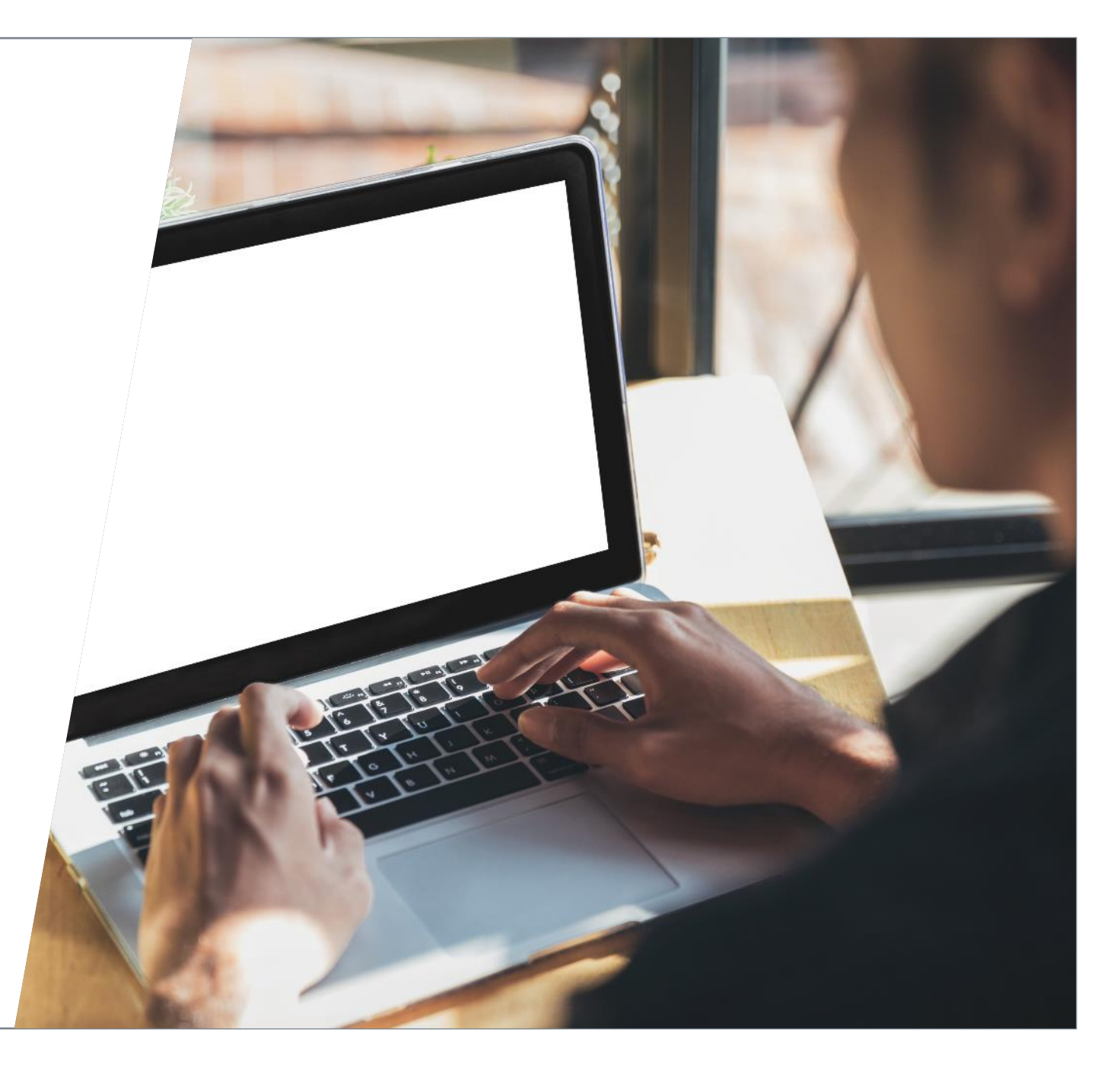

RIMÔIN

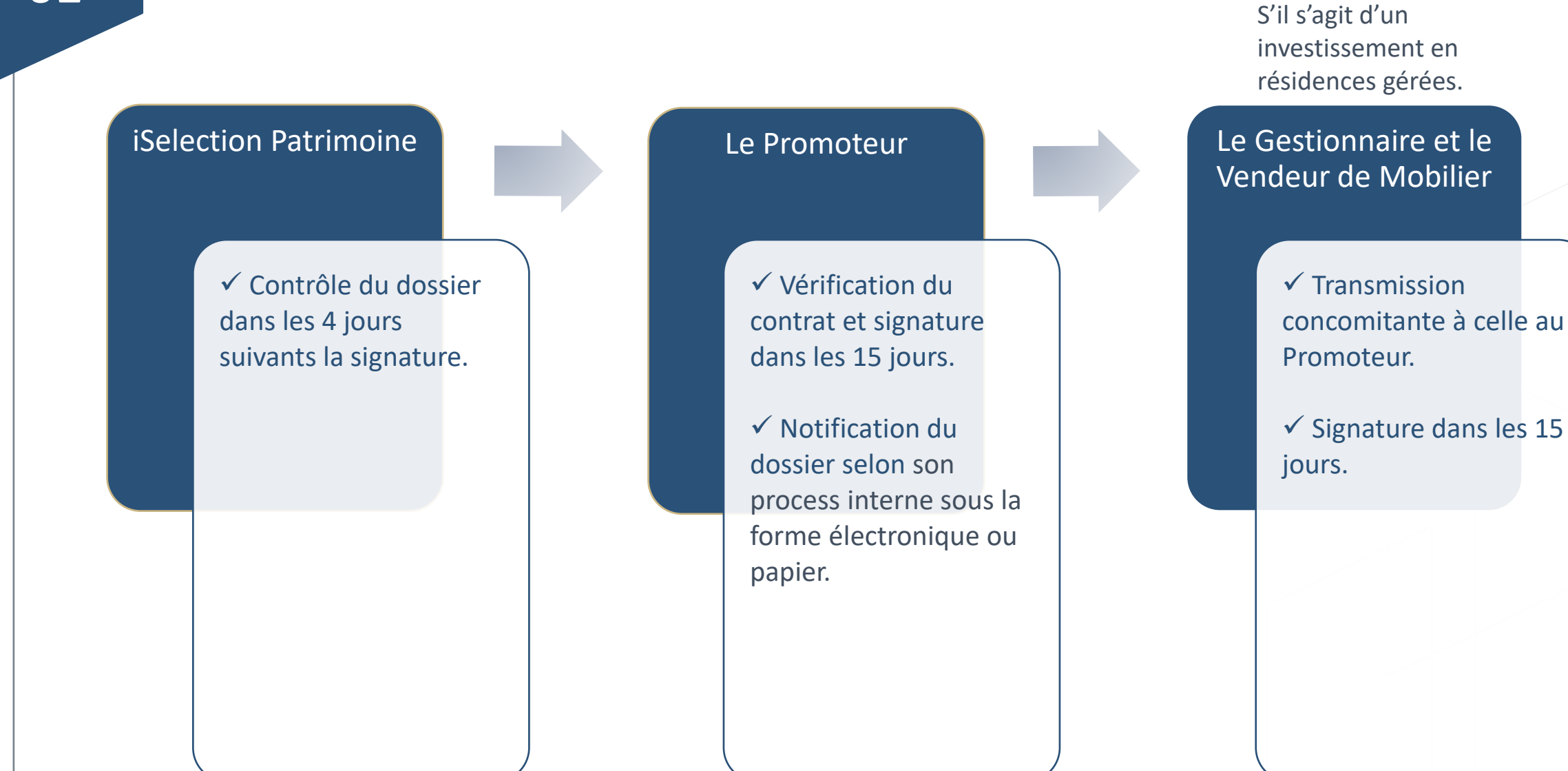

Après signature des tiers, le client réceptionne un mail de confirmation.

 Il peut consulter son contrat de réservation et les différentes pièces du contrat. CORBEIL-ESSONNES - TEMPO (TRANCHE 1) - Lot(s) D2.1.5 N° de dossier : 2003Y7DLUUJW

J'ai le plaisir de vous annoncer que votre dossier de réservation est désormais contre-signé et validé.

Vous pouvez pour **une durée de 30 jours**, consulter votre dossier et le télécharger en cliquant ci-dessous.

Consulter votre dossier

Si vous ne parvenez pas à accéder à la page, copier l'URL ci-dessous dans votre navigateur.

(Google Chrome, Firefox, Internet Explorer...)

https://pes.docapost-bpo.com/rct2/token/iselc-a28aedb3-6374-452a-9765-740537f9e19f

Je reste à votre entière disposition pour toute question.

Bien cordialement,

#### Lorsque le client clique sur « **Consulter le dossier** »,

03

iSelection

RIMÔIN

il peut télécharger les différents documents ci-contre ou télécharger tous les documents en cliquant en bas de page.

| Contrat de réservation                                                                                                    |                                                                                                    |               |
|----------------------------------------------------------------------------------------------------|----------------------------------------------------------------------------------------------------|---------------|
| NOM                                                                                                    | TYPE DE PIÈCES                                                                                                    | ACTI          |
| Dossier réservation.pdf                                                                                                    | Contrat de réservation                                                                                                    |               |
|                                                                                                    |                                                                                                    | Liste des doc |
|                                                                                                    |                                                                                                    |               |
|                                                                                                    |                                                                                                    |               |
| Documents de réservation                                                                                                    |                                                                                                    |               |
|                                                                                                    |                                                                                                    |               |
| NOM                                                                                                    | TYPE DE PIÈCES                                                                                                    | ACT           |
| NOM                                                                                                    |                                                                                                    |               |
| Convention ingénierie.pdf                                                                                                    | Convention d'ingénierie                                                                                                    |               |
| NOM<br>Convention ingénierie.pdf<br>Autorisation déblocage.pdf                                                                                                    | Convention d'ingénierie<br>Autorisation de déblocage                                                                                                   |               |
| Convention ingénierie.pdf<br>Autorisation déblocage.pdf<br>Autorisation transmission.pdf                                                                                                    | Convention d'ingénierie<br>Autorisation de déblocage<br>Autorisation de transmission                                                                   |               |
| NOM<br>Convention ingénierie.pdf<br>Autorisation déblocage.pdf<br>Autorisation transmission.pdf<br>Intention mandat.pdf                                                                             | Convention d'ingénierie<br>Autorisation de déblocage<br>Autorisation de transmission<br>Intention de mandat                                            |               |
| NOM         Convention ingénierie.pdf         Autorisation déblocage.pdf         Autorisation transmission.pdf         Intention mandat.pdf         Lettre mission comptable.pdf                    | Convention d'ingénierie<br>Autorisation de déblocage<br>Autorisation de transmission<br>Intention de mandat<br>Lettre de mission comptable             |               |
| Convention ingénierie.pdf<br>Autorisation déblocage.pdf<br>Autorisation transmission.pdf<br>Intention mandat.pdf<br>Lettre mission comptable.pdf<br>ANNEXE.pdf                                      | Convention d'ingénierie<br>Autorisation de déblocage<br>Autorisation de transmission<br>Intention de mandat<br>Lettre de mission comptable<br>Annexe 1 |               |
| NOM<br>Convention ingénierie.pdf<br>Autorisation déblocage.pdf<br>Autorisation transmission.pdf<br>Intention mandat.pdf<br>Lettre mission comptable.pdf<br>ANNEXE.pdf                               | Convention d'ingénierie<br>Autorisation de déblocage<br>Autorisation de transmission<br>Intention de mandat<br>Lettre de mission comptable<br>Annexe 1 | Liste des doc |
| NOM         Convention ingénierie.pdf         Autorisation déblocage.pdf         Autorisation transmission.pdf         Intention mandat.pdf         Lettre mission comptable.pdf         ANNEXE.pdf | Convention d'ingénierie<br>Autorisation de déblocage<br>Autorisation de transmission<br>Intention de mandat<br>Lettre de mission comptable<br>Annexe 1 | Litte des doc |
| Convention ingénierie.pdf<br>Autorisation déblocage.pdf<br>Autorisation transmission.pdf<br>Intention mandat.pdf<br>Lettre mission comptable.pdf<br>ANNEXE.pdf                                      | Convention d'ingénierie<br>Autorisation de déblocage<br>Autorisation de transmission<br>Intention de mandat<br>Lettre de mission comptable<br>Annexe 1 | Liste des doc |
| NOM         Convention ingénierie.pdf         Autorisation déblocage.pdf         Autorisation transmission.pdf         Intention mandat.pdf         Lettre mission comptable.pdf         ANNEXE.pdf | Convention d'ingénierie<br>Autorisation de déblocage<br>Autorisation de transmission<br>Intention de mandat<br>Lettre de mission comptable<br>Annexe 1 | Liste des     |

#### SUIVI DU DOSSIER

## **Suivi** du dossier dans votre espace dédié.

| Signature électronique |                                                       |                |                 |                |
|------------------------|-------------------------------------------------------|----------------|-----------------|----------------|
| DATE                   | ACQUÉREURS                                            |                | PARTENAIRES     |                |
|                        | DESSEAUX TEST ANTO                                    | MÉGANE MAUGRAN | LE PORTAIL      | MÉLANIE ROUX   |
| Départ en signature    | 25/06/2020                                            | 25/06/2020     | -               | -              |
| Relance théorique 1    | 27/06/2020                                            | 27/06/2020     | 15/07/2020      | 15/07/2020     |
| Relance théorique 2    | 29/06/2020                                            | 29/06/2020     | 20/07/2020      | 20/07/2020     |
| Relance théorique 3    | -                                                     | -              | 24/07/2020      | 24/07/2020     |
| Expiration parcours    | 01/07/2020                                            | 01/07/2020     | 25/07/2020      | 25/07/2020     |
| Date de refus          | -                                                     | -              | -               | -              |
| Date de signature      | -                                                     | 25/06/2020     | -               | -              |
| Date d'annulation      | -                                                     | -              | -               | -              |
| Vie du dossier         |                                                       |                |                 | $\overline{(}$ |
| VIE DU DOSSIER         | DATE THÉORIQUE                                        | DA             | TE EFFECTIVE    | $\bigcirc$     |
| Option                 |                                                       |                |                 |                |
| Option                 | -                                                     | 25             | June 2020 15:56 |                |
| Option expiration      | 29 June 2020 15:56                                    |                |                 |                |
| Option Ferme           | -                                                     | -              |                 |                |
|                        |                                                       |                |                 |                |
|                        | KIT DE RÉSA PRÉ REMPLI COMPLET SIGNATURE ÉLECTRONIQUE |                |                 |                |
|                        |                                                       |                |                 |                |

iSelection

PATRIMÔINE

04

## **Merci de votre attention !**

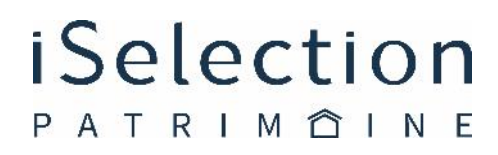